## MATLAB install guide

You can reach the website of MATLAB through this link: <u>https://www.mathworks.com/academia/tah-portal/corvinus-university-of-budapest-31508465.html</u>

To start using MATLAB the first step is to sign in, to do this click on the "Sign in to get started" button.

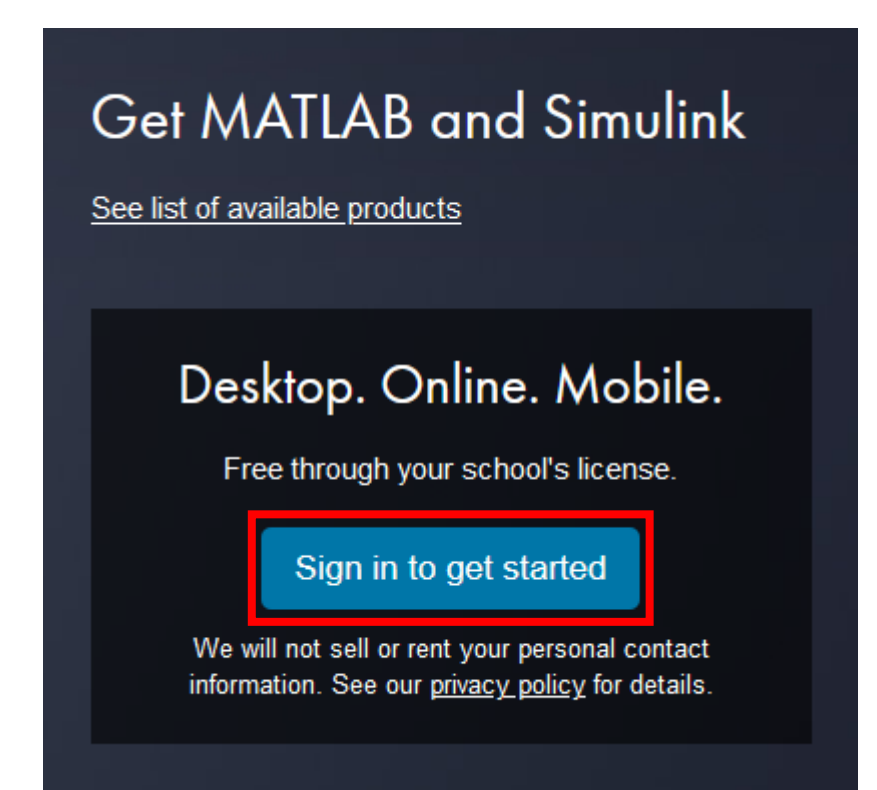

You can login on the appearing page but at first you need to create an account. To do so click on "Create one!" to create a new account.

| Email         |                                  |  |
|---------------|----------------------------------|--|
|               |                                  |  |
| No account?   | Create one!                      |  |
| By signing ir | you agree to our privacy policy. |  |

To create the new profile add the following informations:

- Email Address: your corvinus e-mail address
- Location: Hungary
- Which best describes you? Choose the best that describes you from the drop down list. For example teacher, researcher.
- Are you at least 13 years or older: yes

To move forward click on "Create" button.

| 📣 MathWorks®      |                |                               |   |
|-------------------|----------------|-------------------------------|---|
| MathWorks Account |                |                               |   |
|                   | Create MathWor | ks Account                    |   |
|                   | Email Address  | dolgozo.teszt@uni-corvinus.hu | 0 |

| Email Address                          | dolgozo.teszt@uni-corvinus.hu                                                                            |
|----------------------------------------|----------------------------------------------------------------------------------------------------|
|                                        | <ul> <li>To access your organization's MATLAB license, use your<br/>work or university email.</li> </ul> |
| Location                               | Hungary ~                                                                                                |
| Which best describes<br>you?           | Teacher/researcher in academia $\sim$                                                                    |
| Are you at least 13<br>years or older? | ● Yes ○ No                                                                                               |

In the next step you will get a notification that you need to verify your e-mail address.

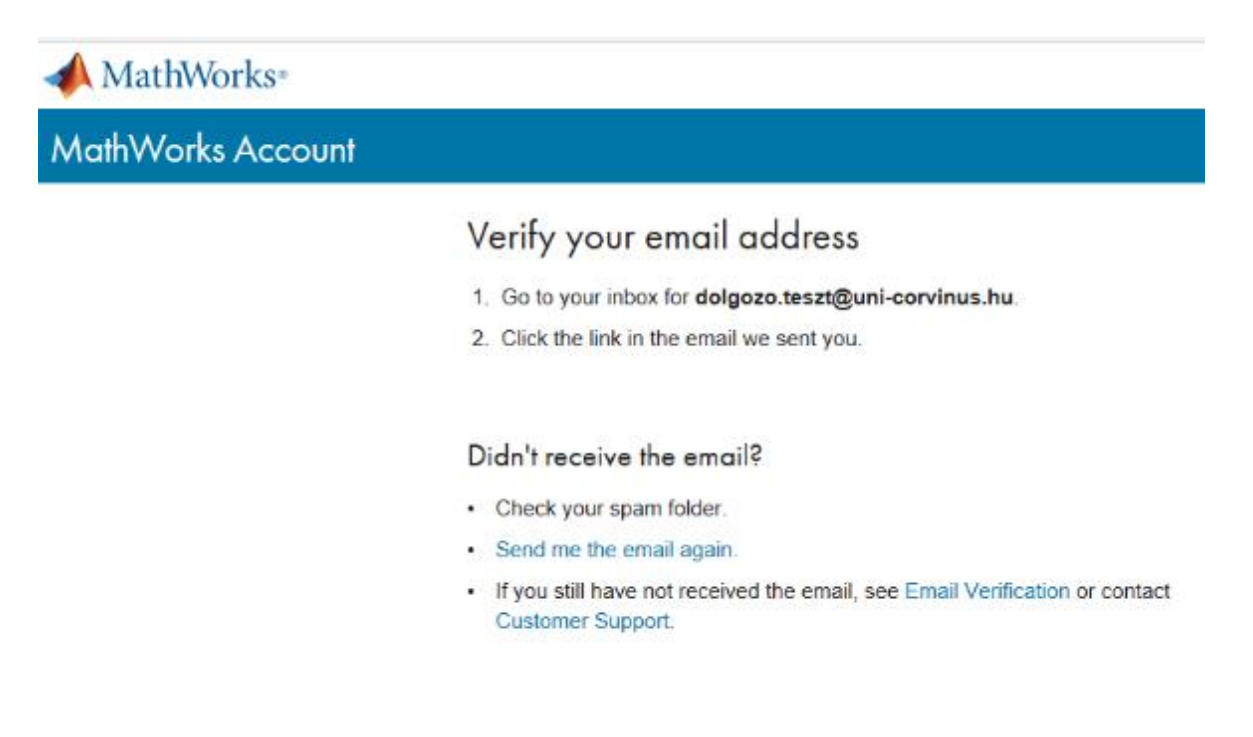

To verify your e-mail address check your inbox for the mail from MATLAB. In the mail click on "Verify your e-mail" button.

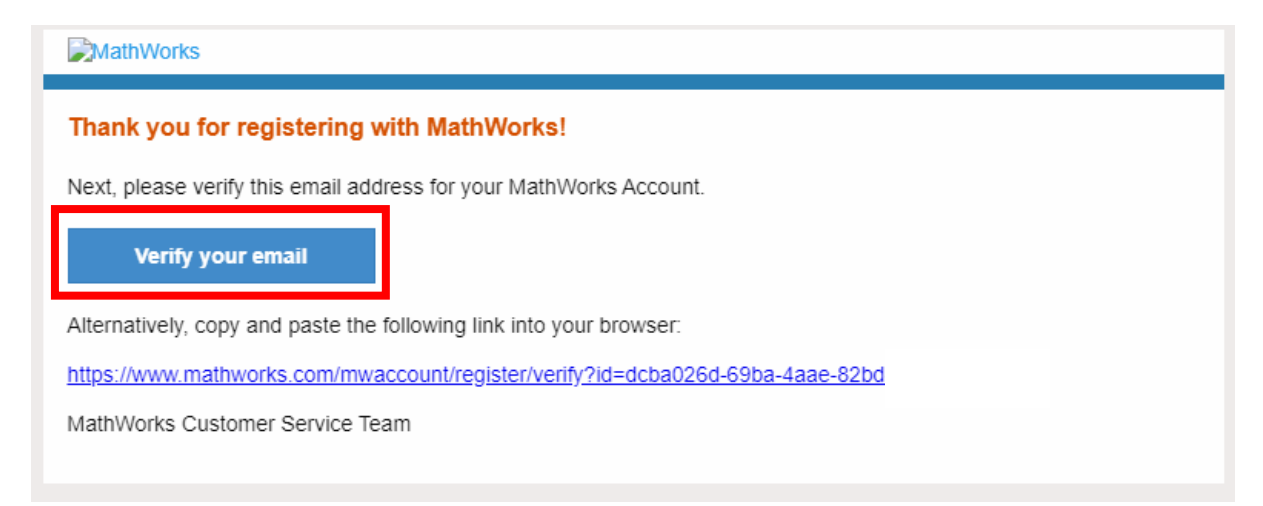

Clicking on the button a new browser page will open. You can add your profile information on this page.

- First name
- Last name
- Password twice
- What describes your role? Choose from the frop down list: educator, researcher stc.
- Department: choose from the drop down list here as well, for example mathematics.

On the bottom accept the Services Agreement (I accept the Online Services Agreement), then click on "Create" button.

## To finish creating your profile, provide the following information for dolgozo.teszt@uni-corvinus.hu

| First Name                | Teszt                                      | 0 |
|---------------------------|--------------------------------------------|---|
| Last Name                 | Dolgozó                                    | 0 |
| Password                  |                                            | 0 |
| Password<br>Confirmation  |                                            | 0 |
| What describes your role? | Educator, Researcher (College, University) | ~ |
| Department                | Mathematics                                | ~ |

i Based on your email address, you will be added to a MATLAB License belonging to your university.

## Help

Questions about product pricing, or figuring out what you need?

Yes! Have a Sales Representative contact me.

## Technical problems or questions about your account?

Yes! Direct me to the Contact Support page.

✓ I accept the Online Services Agreement

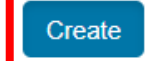

On the next page you will get a notification on the top that your account was created and a license was connected. You have more option after this: Use MATLAB Online, or you can install the desktop version (Install MATLAB). Now choose Install MATLAB.

| Your account has been created and license 40933550 has been linked with your account. |                 |                     |                   |                |                 |           |  |  |
|---------------------------------------------------------------------------------------|-----------------|---------------------|-------------------|----------------|-----------------|-----------|--|--|
|                                                                                       |                 |                     | Use MATLAB Online | Install MATLAB | Return to previ | ious task |  |  |
|                                                                                       | My Softwa       | are                 |                   |                |                 |           |  |  |
| TD                                                                                    | License         | Label               | Option            | Use            |                 |           |  |  |
| Teszt Dolgozó                                                                         | 40933550        | MATLAB (Individual) | Total Headcount   | Academic       | ₹ %             | F         |  |  |
| MATLAB Drive                                                                          | ① Link an addit | tional license      |                   |                |                 |           |  |  |
| MATLAB Online                                                                         | 🕀 Get a trial   |                     |                   |                |                 |           |  |  |
| My Courses                                                                            |                 |                     |                   |                |                 |           |  |  |
| Service Requests                                                                      |                 |                     |                   |                |                 |           |  |  |
| Bug Reports                                                                           |                 |                     |                   |                |                 |           |  |  |

You can choose the installer of three operation systems. This guide is for Windows users so click on "Windows" button.

Download R2020a (includes R2020a Update 4)

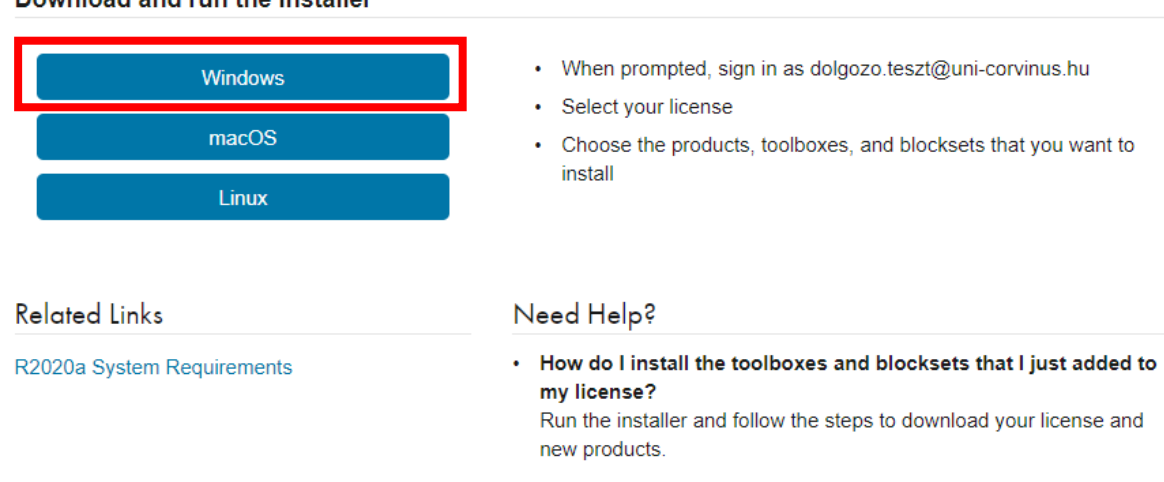

Download and run the Installer

This is the download link page:

https://www.mathworks.com/downloads/web\_downloads/download\_release?release=R2020a

Download the Windows installer to your computer (remember where you saved it), then run it. Wait until the pre installer runs:

| WinZip Self-Extractor - matlab_R2020a_win64.exe                                                  | ×          |
|--------------------------------------------------------------------------------------------------|------------|
| To unzip all files in matlab_R2020a_win64.exe to<br>the specified folder press the Unzip button. | Unzip      |
| Unzip to folder:                                                                                 | Run WinZip |
| temp_matlab_R2020a_win64_Browse                                                                  | Close      |
| <ul> <li>Overwrite files without prompting</li> </ul>                                            | About      |
| When done unzipping open:<br>.\setup.exe                                                         | Help       |
| Unzipping main.css                                                                               |            |

After this most likely the Windows defender will give you an alert, that it has blocked some features of this app. On the bottom click on "Allow access"

| Windows bizt                                                                                                    | onsági riasztás                                                                         |                                     | x |  |  |  |  |
|----------------------------------------------------------------------------------------------------|-----------------------------------------------------------------------------------------|-------------------------------------|---|--|--|--|--|
| A Windows Defender túzfal letiltotta az alkalmazás bizonyos<br>szolgáltatásait                                                                              |                                                                                         |                                     |   |  |  |  |  |
| A Windows Defender tűzfal blokkolta a(z) MathWorks Product Installer program bizonyos<br>szoloáltatásait az összes nyilyános és magánhálózaton.             |                                                                                         |                                     |   |  |  |  |  |
| -                                                                                                    | Név:                                                                                    | MathWorks Product Installer         |   |  |  |  |  |
|                                                                                                    | Közzétevő:                                                                              | The MathWorks, Inc                  |   |  |  |  |  |
|                                                                                                    | Elérési út: C:\users\csomag\downloads<br>\_temp_matlab_r2020a_win64\bin\win64\setup.exe |                                     |   |  |  |  |  |
| MathWorks Produc                                                                                                    | t Installer a köve                                                                      | tkező hálózatokon kommunikálhat:    |   |  |  |  |  |
| Magánhálózi                                                                                                    | atok, például ott                                                                       | honi vagy munkahelyi hálózat        |   |  |  |  |  |
| Nyllvános hálózatok, például repülőtereken és kávéházakban (nem ajánlott,<br>mivel ezek a hálózatok gyakran egyáltalán nem vagy csak kevéssé biztonságosak) |                                                                                         |                                     |   |  |  |  |  |
| Milyen kockázattal jár egy alkalmazás átengedése a tűzfalon?                                                                                                |                                                                                         |                                     |   |  |  |  |  |
|                                                                                                    |                                                                                         | El <u>é</u> rés engedélyezése Mégse | 2 |  |  |  |  |

After this the installer starts. At first you need to log in to the system. Since you have already registered yourself in the system, it is enough to fill in your e-mail address. Click on "Next" button to move forward.

| 📣 MathWorks Product Installer                                                                                                    | _                  | • × |
|----------------------------------------------------------------------------------------------------|--------------------|-----|
| A R2020a                                                                                                    | Advanced Options 👻 | ] 7 |
| MathWorks•<br>Email<br>dolgozo.teszt@uni-corvinus.hu<br>No account? Create one!<br>By signing in you agree to our privacy policy. |                    |     |
|                                                                                                    |                    |     |

Add your password of your account and click on "Sign In" button.

| 📣 MathWorks Product Installer                               | -                  | □ × |
|-------------------------------------------------------------|--------------------|-----|
| → R2020a                                                    | Advanced Options - | 3   |
| Colgozo teszt@uni-corvinus.hu   Password   Forgot Password? |                    |     |

Accept the appearing License Agreement (Do you accept the terms of the license agreement?), choose yes, then click on the "Next" button.

tell Trenchlands

| MathWork                         | s License Agreement                                                   |                                         |                                            |                   |
|----------------------------------|-----------------------------------------------------------------------|-----------------------------------------|--------------------------------------------|-------------------|
| The MathWo                       | orks, Inc. Software License Agreement                                 |                                         |                                            |                   |
| IMPORTANT                        | NOTICE                                                                |                                         |                                            |                   |
| THE AGREE<br>CONCERNI<br>ACQUIRE | EMENT REPRESENTS THE ENTIRE AGRE<br>NG YOUR RIGHTS TO INSTALL AND USE | EMENT BETWEEN YOU (THE PROGRAMS UNDER T | HE "LICENSEE") AND M<br>HE LICENSE OFFERIN | ATHWORKS<br>G YOU |
|                                  |                                                                       |                                         |                                            |                   |

Accept the License, then click "Next".

| - | MathWorks Product Ins | staller                    |       |          |                        |                |       | × |
|---|-----------------------|----------------------------|-------|----------|------------------------|----------------|-------|---|
|   | 📣 R                   | 2020 <mark>a</mark>        |       |          |                        | Advanced Optic | ons 🔻 | 9 |
|   |                       | NG DES                     |       | PRODUCTS | OPTIONS                | CONFIRMA       | TION  |   |
|   | Se                    | elect license<br>Licenses: |       |          |                        |                |       |   |
|   |                       | License                    | Label |          | License Use and Option | 1              |       |   |
|   |                       |                            |       |          |                        |                |       |   |
|   | 0                     | Enter Activation Ke        | y: 🕕  |          |                        |                |       |   |
|   |                       |                            |       |          |                        | Next           |       |   |

Confirm your user informations. Click on the "Next" button.

| 1 | MathWorks Pro | duct Installer         |                   |          |         | -                  | • × |
|---|---------------|------------------------|-------------------|----------|---------|--------------------|-----|
|   | $\checkmark$  | <b>R</b> 202           | 0a                |          |         | Advanced Options - | 0   |
|   | LIC           | ensing<br>O            | DESTINATION       | PRODUCTS | OPTIONS | CONFIRMATION       |     |
|   |               | Confirm (              | Jser              |          |         |                    |     |
|   |               | Name<br>Teszt Dolgo:   | zó                |          |         |                    |     |
|   |               | Email<br>dolgozo.tesa  | t@uni-corvinus.hu |          |         |                    |     |
|   |               | Windows Us<br>Csomag 🥒 | er Name           |          |         |                    |     |
|   |               |                        |                   |          |         |                    |     |
|   |               |                        |                   |          |         | Next               |     |
|   |               |                        |                   |          |         |                    |     |
|   |               |                        |                   |          |         |                    |     |

Choose the install path and destination folder or accept the default then click on the "Next" button.

| 📣 MathWorks Pro | duct Installer |                      | _        |              | -                  | • x |
|-----------------|----------------|----------------------|----------|--------------|--------------------|-----|
|                 | <b>R</b> 202   | 0•                   |          |              | Advanced Options 🔻 | 0   |
| LIC             | ENSING         | DESTINATION          | PRODUCTS | OPTIONS<br>O | CONFIRMATION       |     |
|                 | Select de      | stination folder     |          |              |                    |     |
|                 | C:\Progra      | m Files\MATLAB\R2020 | а        |              | Browse             |     |
|                 | Restore De     | etault               |          |              |                    |     |
|                 |                |                      |          |              |                    |     |
|                 |                |                      |          |              |                    |     |
|                 |                |                      |          |              |                    |     |
|                 |                |                      |          |              |                    |     |
|                 |                |                      |          | l            | Next               |     |
|                 |                |                      |          |              |                    |     |

Select the products from the list you would like to install, then click on "Next" button.

| 📣 MathWorks Produc | ct Installer |                                               |                   |              | -                | . 🗆 x |
|--------------------|--------------|-----------------------------------------------|-------------------|--------------|------------------|-------|
|                    | <b>R</b> 202 | 20•                                           |                   |              | Advanced Option: | •• ?  |
|                    | ISING        |                                               | PRODUCTS          | OPTIONS<br>O | CONFIRMATI       | ю     |
| ľ                  | Select       | Select All                                    | ed products are p | reselected)  |                  |       |
|                    |              | MATLAB<br>Simulink                            |                   |              | A                |       |
|                    |              | 5G Toolbox<br>Aerospace Blockset              |                   |              |                  |       |
|                    |              | Antenna Toolbox<br>Audio Toolbox              |                   |              |                  |       |
|                    |              | Automated Driving Toolbox<br>AUTOSAR Blockset |                   |              |                  |       |
| L L                |              | Communications Toolbox                        |                   |              | ,                |       |
|                    |              |                                               |                   | L            | Next             |       |
|                    |              |                                               |                   |              |                  |       |

Check the "Add shortcut to desktop" option to place an icon on the desktop, after that click on "Next" button.

| 📣 MathW | orks Product Installer                        |                                                              |                          |              | _                  |     | x |
|---------|-----------------------------------------------|--------------------------------------------------------------|--------------------------|--------------|--------------------|-----|---|
| -       | 🖡 R202                                        | 0•                                                           |                          |              | Advanced Options 👻 | ] 0 |   |
|         |                                               | DESTINATION                                                  |                          | OPTIONS<br>O | CONFIRMATION       |     |   |
|         | Select of<br>Add short<br>Improve<br>Learn Mo | otions<br>tcut to desktop<br>MATLAB by sending user (<br>ore | experience information t | o MathWorks  |                    |     |   |
|         |                                               |                                                              |                          |              | Next               |     |   |

After this check your informations and start installation by clicking on "Begin Install" button.

| 📣 MathWo | orks Product Installer                                                                                                    |                       |          |   | -                  | • × |
|----------|----------------------------------------------------------------------------------------------------|-----------------------|----------|---|--------------------|-----|
|          | <b>R</b> 202                                                                                                    | .0 <b>0</b>           |          |   | Advanced Options - | 0   |
|          |                                                                                                    | DESTINATION           | PRODUCTS |   | CONFIRMATION       |     |
|          | Confirm                                                                                                    | selections            |          |   |                    |     |
|          | LICENSING<br>40933550 MATLAB (Individual)<br>Authentication option: Activate this computer now<br>Windows User Name: Csomag |                       |          |   |                    |     |
|          | DESTINATION<br>C:\Program Files\MATLAB\R2020a\                                                                              |                       |          |   |                    |     |
| 1        | PRODUCT:<br>4 of 98 pro<br>10,98 GB r                                                                                       | 8<br>ducts<br>equired |          |   |                    |     |
|          |                                                                                                    |                       |          | в | legin Install      |     |
|          |                                                                                                    |                       |          |   |                    |     |

Wait for the software to finish the installation. This could take some longer time based on how many options you choose to install.

| 1 | MathWorks Pro | duct Installer                       |    | _ | • × |
|---|---------------|--------------------------------------|----|---|-----|
|   |               | R2020a                               |    |   | - 3 |
|   |               |                                      |    |   |     |
|   |               |                                      |    |   |     |
|   |               | Downloading MATLAB (314 of 1 106 MB) |    |   |     |
|   |               | Download in progress                 | 2% |   |     |
|   |               |                                      |    |   |     |
|   |               |                                      |    |   |     |
|   |               |                                      |    |   |     |

After installation has finished, click on the "Close" button.

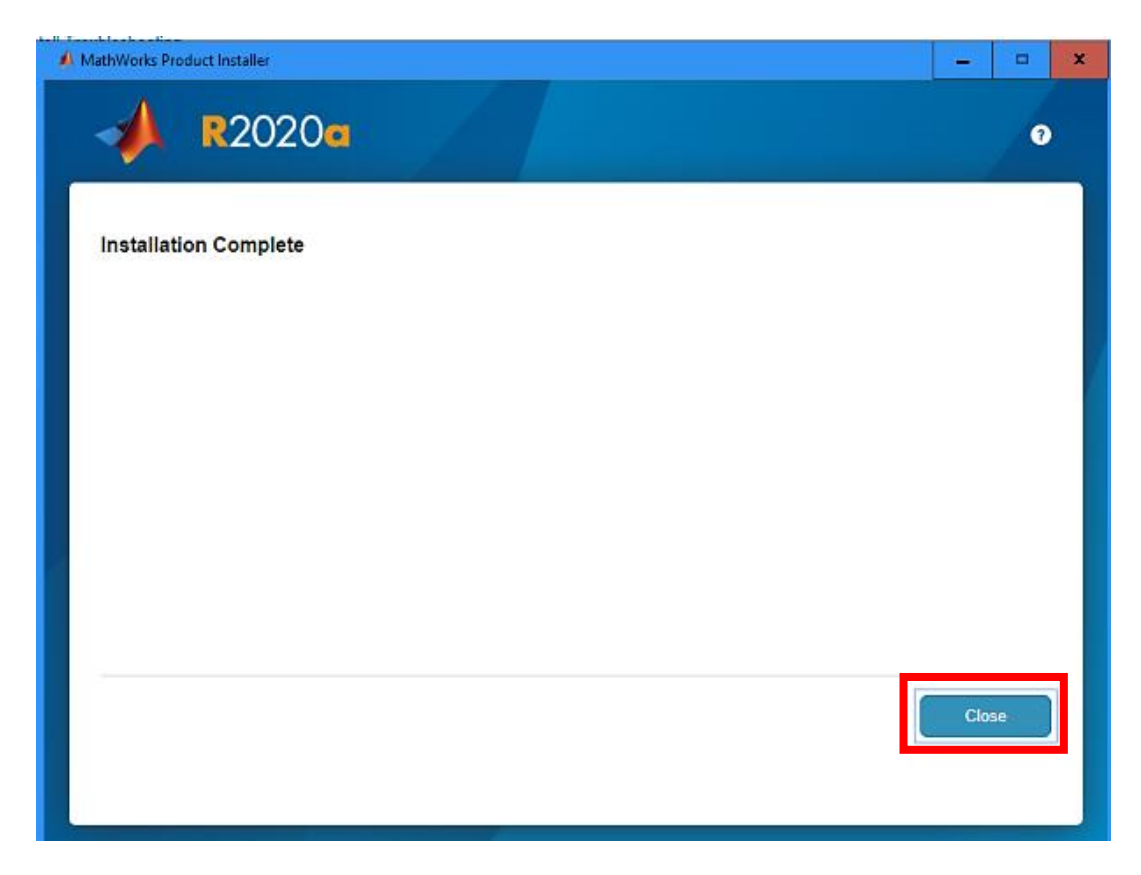

You can start the software from the desktop, using this icon:

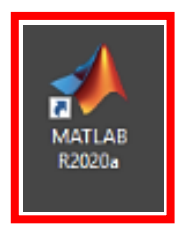

Wait for the software to load and after that you can use MATLAB.

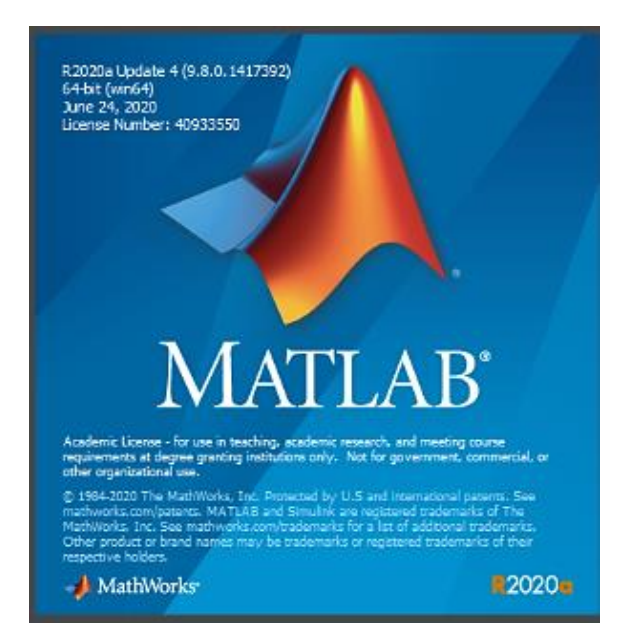

| A MATLAS R2020a - academic use                                                                                                    |                            | - 🗆 X       |
|----------------------------------------------------------------------------------------------------|----------------------------|-------------|
| HOME R.OTS APPS                                                                                                    | 🗁 🕐 🗑 Search Documentation | 🔎 🚊 Sign in |
| Import       Server Variable       Import       Server Variable       Import       Import       Server Variable       Import       Import       Server Variable       Import       Import       Server Variable       Import       Import       Server Variable       Import       Import       Server Variable       Import       Import       Server Variable       Import       Import       Server Variable       Import       Import       Server Variable       Import       Server Variable       Import       Import       Server Variable       Import       Import       Server Variable       Import       Import       Server Variable       Import       Import       Server Variable       Import       Import <td></td> <td>-</td> |                            | -           |
| ← → G ⊇ Ø → C:> Users > Counters > MATLAB                                                                                                    |                            | م •         |
| Current Folder O Command Window O                                                                                                    | Workspace                  | ۲           |
| Name A New to MATLA8? See resources for Setting Started.                                                                                                    | Name 🔺 Value               |             |
| Details       Select a file to view details                                                                                                    |                            |             |
| Initializing                                                                                                    |                            |             |